## **How to Review Rent Assistance Referrals**

- 1) Upon receipt of referral email, open the participant's Rent Assistance record in ITrac.
- 2) Look for these three required items: Prosperity Budget, Signed Rent Assistance Application, Career Plan. All must be current or completed within the last three months.
  - ✓ Open the blue Prosperity Budget Tab.
  - Click on the Customer Documents Menu in the upper right corner of the Rent Assistance Record to check for a signed application.
  - ✓ If the application there is unsigned, open the green Customer Documentation Tab. Coaches can upload a printed and signed application here, as well as the career plan.
  - ✓ Remember, career plans are called 'individual plans' in iTrac.

### 3) Return to the Rent Assistance record, and review the Registration Tab.

- Consider the details entered by the referring coach. Is this participant a good candidate for rent assistance? If not enrolled in AHFE, complete Population A/B Determination Form and AHFE Eligibility Screening Checklist.
- ✓ Is the service selected by the referring coach correct? Rapid Rehousing is for participants currently experiencing homelessness or fleeing domestic violence. Homelessness Prevention helps participants stay housed.

### 4) Decide to accept or return the referral.

- ✓ The participant must have a recent Prosperity Budget and Career Plan, as well as a signed rent assistance application to be accepted.
- ✓ If accepting, complete the *Review Date* and *Reviewed By* fields on the Registration Tab. Then, go to the Services Tab and enter the first hub service of either Rapid Rehousing or Homelessness Prevention. Complete your agency's paperwork.
- ✓ If not accepting the referral, add a note stating the reason why to the Registration Tab. Then, go to the Outcomes Tab and enter a *Pre-Program Exit* in the Program Status Control.

### 5) Email coach your decision to accept or return the referral.

- ✓ If accepting, remind coach to copy their first service. You cannot pay rent until the coach copies a service to the rent assistance record.
- ✓ If returning, tell the coach the reason why.
- 6) Complete hub intake, and start helping participant. Keep coach informed.
  - ✓ Enter your *Rent Assistance Payment and Services Plan* on the Payment Tab.
  - ✓ Enter a service on the Services Tab each time you meet with the participant.
- 7) Before paying rent each month, check Services Tab for coach's monthly service.
  - ✓ Hubs cannot pay rent without a monthly service!
  - ✓ Enter a payment on the Payments Tab each time you pay the rent or a housing-related cost.

# How to Exit Rent Assistance Participants

- 1) When you are finished paying rent for a participant, you must exit the participant from the Rent Assistance record.
- 2) Open the participant's Rent Assistance record in ITrac.

## 3) Click on the Services Tab.

- ✓ Enter a *Hub Final Rent Exit* service in the Services Control.
- ✓ The date is the last day of the last month you paid rent. Use the same date for the start date and the end date.

### 4) Go to the Payments Tab.

- ✓ Update the following fields in the Rent Assistance Payment and Services Plan Control:
  - End Date
  - Payment Type Confirm all payment types you made are checked.
  - Housing Status at Funding End

## 5) Click on the Outcomes Tab.

- ✓ Add an *Exit* Program Status in the Program Status Control. The date is the last day of the last month you paid rent.
- ✓ Add an At Exit Rent Assistance Outcome in the Rent Assistance Outcomes Control. The date is the last day of the last month you paid rent. Select the appropriate Housing Status.
- 6) Congrats! Your Participant is now exited.

### IN 6 MONTHS, AND AGAIN IN 12 MONTHS, DETERMINE IF PARTICIPANT IS STILL HOUSED.

- ✓ Add an At 6 Months or At 12 Months Program Status in the Program Status Control on the Outcomes Tab. The date is the date 6 months or 12 months after the last day of the last month you paid rent.
- $\checkmark$  Do not enter retention data if participant was not housed at exit.

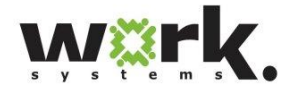

## QUESTIONS? CONTACT Jennifer Fox (jfox@worksystems.org) Ernesta Ingeleviciute (eingeleviciute@worksystems.org)